### HƯỚNG DẪN CÀI ĐẶT SỬ DỤNG LAN CHO TRUNG TÂM GSK-A8GSM

#### 1. TẢI PHẦN MỀM:

- Trên Google Play hoặc IOS APP Store, search: "smartalarms", download phần mềm: Smart Alarm

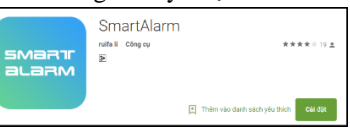

- Sau khi mở phần mềm, chọn ĐĂNG KÝ để đăng ký tài khoản mới, sau đó nhập đầy đủ thông tin.

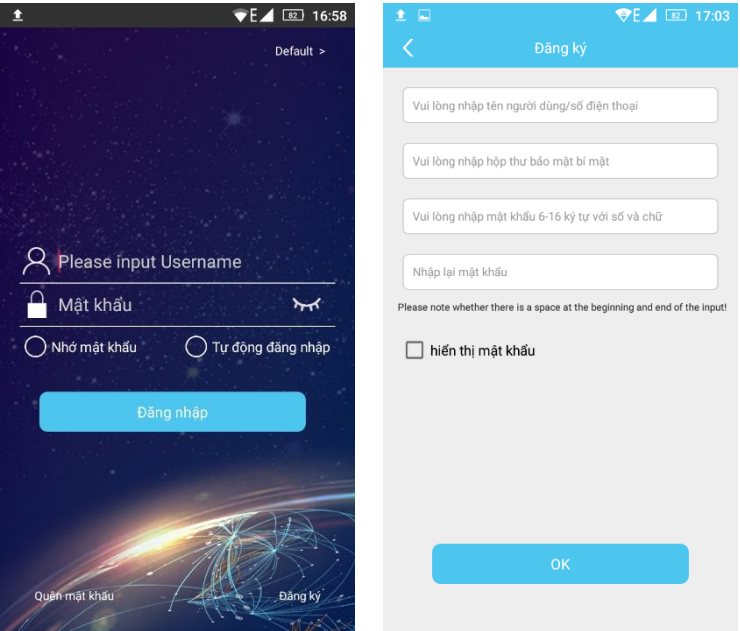

#### 2. CÀI ĐẶT MODULE LAN:

- Bước 1: Tắt nguồn trung tâm → Gắn Module LAN vào trung tâm và Bật nguồn
- Bước 2: Lập trình Bật tính năng LAN cho trung tâm: Trong trạng thái chò, *Disarm trung tâm → Nhập 888888 → OK → 129 → OK → 01 → OK → Nhấn giữ Phím Quay lại 3s* để thoát ra ngoài
- Bước 3: Kết nối trung tâm với cáp mạng. Trên màn hình hiển thị biểu tượng  $\ddagger$  tức là đã kết nối thành công

### 3. THÊM THIẾT BỊ VÀO PHẦN MỀM:

# www.trungdong.com.vn

|                 |                           | ▼E⊿      | 63 13:52 | 🖬 🥶 🖬 1        | ē 🗌 📀                    | ▼G∠                  | 66 10:53  |            | ▼E⊿ 💷 14:47                                        |
|-----------------|---------------------------|----------|----------|----------------|--------------------------|----------------------|-----------|------------|----------------------------------------------------|
| 8               |                           | thiết bị | +        | <              |                          | thiết bị             |           | <          | Thêm thiết bị                                      |
|                 |                           |          |          | Hệ thống báo đ | ộng mạng                 |                      |           |            |                                                    |
|                 |                           |          |          |                |                          | 2011 - 1994          |           |            | 品                                                  |
|                 |                           |          |          | W20            | W21                      | W5                   | W7        |            |                                                    |
|                 |                           |          |          |                | ath                      | 몲                    |           |            | Kết nối với máy chủ                                |
|                 |                           |          |          | SGW01          | Báo động<br>mạng di động | Liên kết cáp<br>mạng |           | Kết nối vớ | i bộ nguồn, đợi kết nối, sau đó nhấp vào Tiếp theo |
|                 |                           |          |          | Hệ thống báo đ | ộng SMS                  |                      |           |            |                                                    |
|                 |                           |          |          |                |                          |                      | 4.8.8.8.4 |            |                                                    |
|                 |                           |          |          | W20            | W7                       | H3                   | H5        |            |                                                    |
|                 |                           |          |          |                | 1000<br>(                | or 193               |           |            |                                                    |
|                 |                           |          |          | H7             | 518A                     | 518B                 | 518C      |            |                                                    |
|                 |                           |          |          |                |                          |                      |           |            | Tiếp theo                                          |
| لما<br>Thiết bị | - <u>``</u> _<br>Báo động | Video    | Của tôi  | SGW01          |                          |                      |           |            |                                                    |

- Sau đó nhấn THÊM THIẾT BỊ để kết nối
- Sau khi kết nối thành công, giao diện như sau:

|   | <b>♥E⊿</b> 14:48                          | ■              |                                      |            | 58 14:48 |                   |                        | ♥E▲ I4:48           |                      |  |  |  |  |
|---|-------------------------------------------|----------------|--------------------------------------|------------|----------|-------------------|------------------------|---------------------|----------------------|--|--|--|--|
|   | Thêm thiết bị                             | E              |                                      | h thiết bị | +        | <                 | 518C                   |                     | <del>م</del> ہ       |  |  |  |  |
|   |                                           | Hệ thống l     | aáo động mạng                        |            |          | Thao tác nhanh    |                        |                     |                      |  |  |  |  |
|   | 品                                         |                | 518C_09E7<br>Trạng thái:Tắt hệ thống |            | 6        | 6                 |                        | 6                   | 6                    |  |  |  |  |
|   |                                           |                |                                      |            |          | Chế độ ở<br>ngoài | Chế động<br>trong nhà  | Tắt hệ thống        | Hẹn giờ<br>Bật/Tắt   |  |  |  |  |
|   | /ui lòng nhập ID thiết bị                 |                |                                      |            |          | sos               | <b>*</b>               | ණ                   | 1                    |  |  |  |  |
| V | /ui lòng nhập số MAC của thiết bị         |                |                                      |            |          | Bật còi hú        | Tắt còi hú             | Cài đặt thiết<br>bị | Cập nhật<br>Firmware |  |  |  |  |
|   | /ui lòng nhập mật khẩu lập trình thiết bị |                |                                      |            |          | Quản lý thiết bị  |                        |                     |                      |  |  |  |  |
|   |                                           |                |                                      |            |          |                   | 1                      |                     | 0                    |  |  |  |  |
|   |                                           |                |                                      |            |          | Rơle              | ổ cắm thông<br>minh    | Điều khiển từ<br>xa | Cảm biến             |  |  |  |  |
|   |                                           |                |                                      |            |          | -'n-              | ⑪                      | <u>`</u>            | Ē                    |  |  |  |  |
|   |                                           |                |                                      |            |          | Còi không dây     | Xóa tất cả phụ<br>kiện | Báo động            | Lịch sử ghi<br>chép  |  |  |  |  |
|   | Thêm thiết bị                             |                | ×                                    | 24         | 0        | Giám sát khu vụ   | rc                     |                     | С                    |  |  |  |  |
|   |                                           | ໂດປ<br>Thiết l | - <u>[_</u> ]-<br>pị Báo động        | Video      | Của tôi  | Zone01            |                        |                     | Bình thường          |  |  |  |  |

# 4. CHIA SỂ THIẾT BỊ VỚI TÀI KHOẢN KHÁC:

| •11 Viettel cai dat Bluezo LTE 15:48   | ■1  Viettel cai dat Bluezo LTE 15:48 👹 26% 🔳 |                            |                         | II Viettel cai dat Bluezo LTE 15:48 |         |                             |                       |      |                |      | Ø     | 26% |           |
|----------------------------------------|----------------------------------------------|----------------------------|-------------------------|-------------------------------------|---------|-----------------------------|-----------------------|------|----------------|------|-------|-----|-----------|
| Q Tim kiếm                             | Q Tin                                        | +                          | <                       | K Home                              |         |                             |                       |      |                |      |       |     |           |
| HỆ THỔNG BẢO ĐỘNG MẠNG                 | HỆ THỔNG BÁO ĐỘNG MẠNG                       |                            |                         | 1<br>Đã chia s                      | iể      |                             |                       |      | (              | С    | hia s | e   |           |
| 518C_0CC6<br>Trực tuyến                | ۵                                            |                            | 518C_0CC6<br>Trực tuyến | ٢                                   | DANH S/ | 54                          |                       | Chia | a sẻ v         | ới   |       |     |           |
| Hơn Thay đổi tên Không                 |                                              | li,                        | Home                    |                                     | trinh12 |                             |                       |      | chách truy cập |      |       |     |           |
|                                        | buộc                                         |                            | Trực tuyến              |                                     | 2020-0  | 3                           | Chia sẻ (chỉ Bật/Tắt) |      |                |      | ắt)   |     |           |
| - S Ngoại tuyến                        |                                              | W ZOF /A<br>Ngoại tuyển    |                         |                                     |         | Chia sẻ (Tất cả thẩm quyền) |                       |      |                |      | )     |     |           |
| L:<br>trung tam 1<br>Ngoại tuyến       |                                              | trung tam 1<br>Ngoại tuyến |                         |                                     |         |                             |                       | H    | lủy b          | ò    |       |     |           |
| HỆ THÓNG BÁO ĐỘNG SMS                  |                                              | HỆ THỐI                    | NG BÁO ĐỘNG SMS         |                                     |         |                             |                       |      |                |      |       |     |           |
| ······································ |                                              |                            | Chia sẻ thiết bị        |                                     | q v     | / e                         | e r                   | : 1  | t y            | /ι   | ۱.    | i c | р         |
| <b>1</b><br>0329927949                 |                                              |                            | Cài đặt thiết bị        |                                     | а       | s                           | d                     | f    | g              | h    | j     | k   | Î         |
| Home 123                               |                                              |                            | Tắt còi hú              |                                     |         | z                           | x                     | с    | v              | b    | n     | m   | $\otimes$ |
| Thiết bị Bảo động Video Cử             | Q<br>la tôi                                  |                            | Hủy bỏ                  | LUC IV                              | 123     |                             | Ŷ                     |      | dấu            | cách |       | N   | hập       |

Tại thiết bị muốn Chia sẻ, Giữ và kéo sang trái (hoặc nhấn giữ tùy model điện thoại)→ Chọn Hơn → Chọn Chia sẻ thiết bị → Chọn Chia sẻ và nhập Tài khoản muốn chia sẻ → Chọn quyền muốn cấp phép

## 5. BẬT TÍNH NĂNG NHẬN THÔNG BÁO ĐỘNG CHO THIẾT BỊ:

| 🗤 Viettel cai dat Bluezo LTE 15:48 🔮 26% 🗉 |                       |                     | all Viettel cai dat Bluezo LTE 15:48 🖉 26% 💽 |              |                    | 📲 Viettel cai dat Bluezo LTE 15:48 👹 26% 🗉 |                       |                                                                                                    |  |  |  |  |
|--------------------------------------------|-----------------------|---------------------|----------------------------------------------|--------------|--------------------|--------------------------------------------|-----------------------|----------------------------------------------------------------------------------------------------|--|--|--|--|
| <                                          |                       |                     | ಹೆ                                           | <            |                    | ết bị                                      | <                     | Cài đặt báo động 💍 💍                                                                                               |  |  |  |  |
| Thao tác nhanh                             |                       |                     |                                              | ⊘ TI         | hông tin thiết bị  | Σ                                          |                       | Bật hệ thống bắt buộc<br>"Khi người dùng muốn kích hoạt các khu vực có                                             |  |  |  |  |
| æ                                          |                       | 6                   | A                                            | C C          | ài đặt thời gian   | >                                          | ٩                     | lỗi hoặc mở cửa, nó cần bật tùy chọn này. Lưu ý:<br>khi sử dụng<br>tính năng bật bắt buộc, các khu vực có lỗi hoặc |  |  |  |  |
| Chế độ ở ngoài                             | Chế động<br>trong nhà | Tắt hệ thống        | Hẹn giờ Bật/Tấi                              | 🛜 Ca         | ài đặt mạng        | >                                          |                       | cửa mở bị vô hiệu hóa cho đên khi các khu vực<br>này được khôi phục về trạng thái bình thường."                    |  |  |  |  |
|                                            | N/z                   | ~                   |                                              | SAA C        | ài đặt SIA-IP      | >                                          | 8                     | Mạng kép Báo động đồng thời đa mạng<br>Khi máy chủ có nhiều mạng báo động, hãy đặt thứ tự sử                       |  |  |  |  |
| Báo động                                   | Tất còi bú            |                     |                                              | O C:         | ài đặt vùng        | >                                          |                       | dụng mạng cann bao. Cang & có nghĩa là nhiều mạng<br>đồng thời báo động.                                           |  |  |  |  |
| khẩn cấp                                   | Tat cornu             | Cal dat dilet bi    |                                              | 🍟 C          | ài đặt báo động    | >                                          | 8                     | Tài khoản CID 0000<br>Máy chủ truy cập danh tính của trung tâm báo động                                            |  |  |  |  |
| Quản lý thiết bị                           |                       |                     |                                              | C            | ài đặt mật khẩu    | >                                          |                       | muốn kết nổi với trung tâm báo động.                                                                               |  |  |  |  |
| <b>.</b>                                   | 0                     | P                   | L.                                           | Ľ)» C        | ài đặt âm thanh    | >                                          | CÀI I                 | ĐẶT ĐẦY THÔNG BÁO                                                                                                  |  |  |  |  |
| Điều khiển từ xa                           | Cảm biến              | ổ cắm<br>thông minh | Rơle                                         | 朝钟 田         | ẹn giờ kiểm tra    | >                                          | ⋳                     | Thông tin về Bật/Tắt<br>Khi vận hành bật/tắt, nó sẽ được thông báo cho                                             |  |  |  |  |
| (1000)                                     |                       |                     | æ                                            | <b>О</b> 0 Н | oạt động lập trình | >                                          |                       | người dùng thông qua APP                                                                                           |  |  |  |  |
| Còi không dây                              | Báo động              | Đăng nhập           | Xóa tất cả<br>phụ kiện                       | Be c         | ài đặt khác        | >                                          | <b>Q</b> <sub>0</sub> | Thông tin hệ thống như pin thấp hơn, người<br>dùng sẽ nhận thông tin trên APP                                      |  |  |  |  |
|                                            |                       |                     |                                              |              | Câo phật Eire      |                                            | трія                  | HOĂN                                                                                                    |  |  |  |  |
| Giám sát khu vụ                            | íc                    |                     | S. C. S. S. S. S. S. S. S. S. S. S. S. S. S. |              | Cáp Illiát Fill    | nware                                      | 1111                  | Trì hoãn 00'00"                                                                                                    |  |  |  |  |
|                                            |                       |                     |                                              |              | Khôi phục mặ       | ic định                                    | ٩                     | thời gian khi người dùng thực hiện bật hệ thống cho đến 🗦<br>khi máy chủ trì hoãn vào trạng thái cảnh báo.         |  |  |  |  |
| LLI<br>Thiết bị                            | -ʾᢕ́-<br>Báo động     | Video               | Của tõi                                      | Thiết bị     | - Čí-<br>Báo động  | Video Cúa tôi                              | Í<br>Thi              | r∐r Ian A<br>Iát bj Báo dộng Video Của tội                                                                         |  |  |  |  |

- Chọn Cài đặt thiết bị → Cài đặt báo động → Trong mục Cài đặt đẩy thông báo : Thông tin về Bật/Tắt là để nhận thông báo khi Bật/Tắt trung tâm; Thông tin hệ thống là để nhận thông báo báo động.
  - NÉU KHÔNG NHẬN ĐƯỢC THÔNG BÁO → KIỂM TRA LẠI CÀI ĐẶT THÔNG BÁO CHO PHẦN MỀM SMART ALARM TRÊN ĐIỆN THOẠI
    - Vào *Cài đặt → Thông báo*
    - Chọn đến phần mềm SMART ALARM
    - Bật Cho phép Thông báo

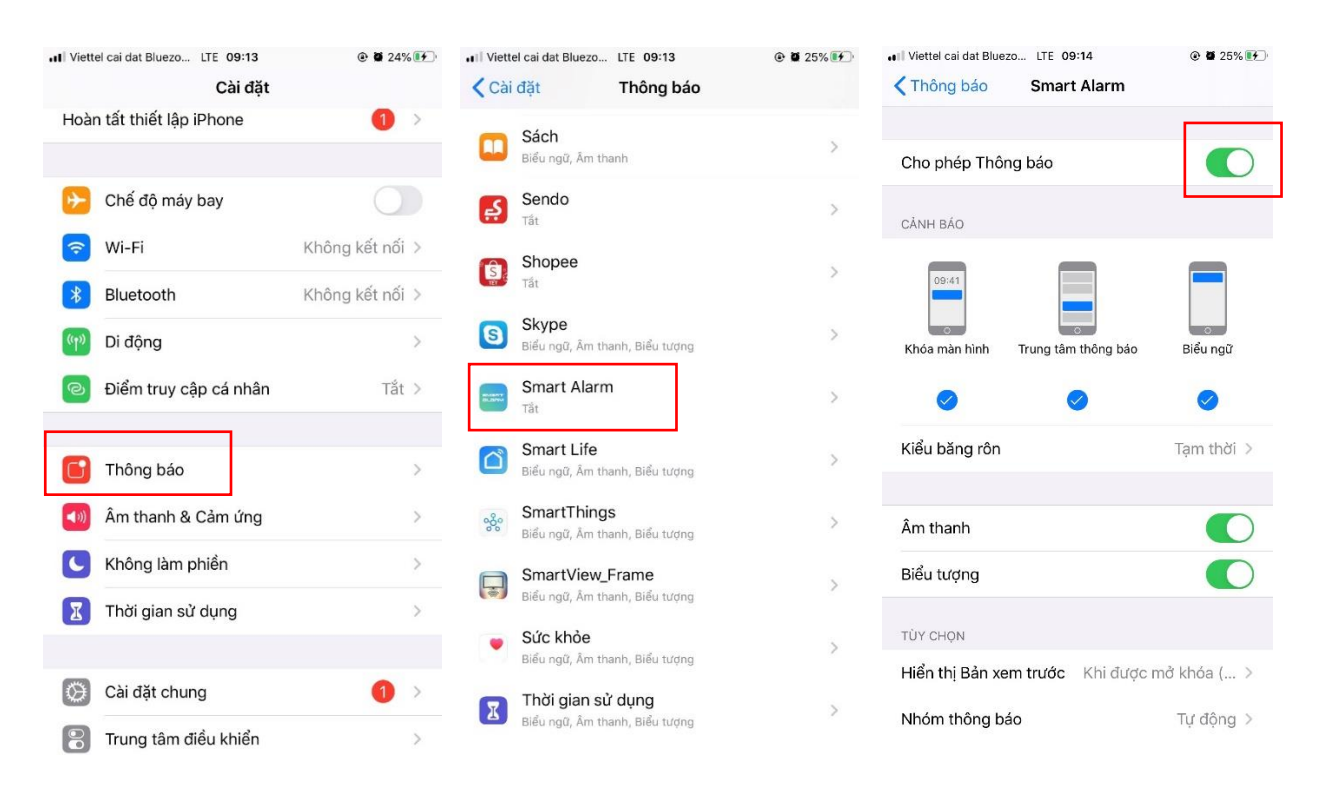